**International Virtual Aviation Organisation** 

**Flight Operations Department** 

**EAD-Eurocontrol website tutorial** 

To: All IVAO users

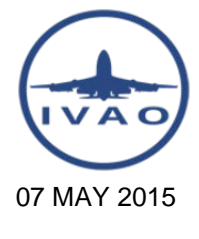

Rev. 1.1

# **EAD Eurocontrol: European Airport Charts and AIP**

This tutorial explains how to use the EAD-Eurocontrol Basic website from where you can download aerodrome charts and AIP for most European countries and some extra-Europeans countries.

I'd like to remind you that, on the IVAO website, there is an up-to-date page listing all the countries that offer the eAIP free of charge for consultation and download. You can reach the page from the top menu Resources  $\rightarrow$  Aeronautical charts. Direct link to the page: <u>https://www.ivao.aero/flightops/charts/onivao.asp</u>

Go to EAD Basic Login if you already have an account, otherwise you must first register clicking on Register. The registration

process requires to file a few personal details and a valid email address where you will receive the login data.

### Open the main EAD Basic website: <u>http://www.ead.eurocontrol.int/eadcms/eadsite/index.php.html</u>

#### EUROCONTROL, The European Organisation for the Safety of Air Navigation

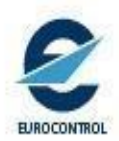

Contact Us What is EAD Basic

Home EAD General Website

Home EAD Solutions EAD Operations EAD Evolutions EAD e-Learning

# European AIS Database - EAD

Welcome to the new portal of the European AIS Database (EAD)!

EAD is a centralised reference database of quality-assured aeronautical information for airspace users and an integrated AIS solution for service providers, provided by the EUROCONTROL Member States.

You will be able to find out more about the different solutions to access the EAD, as well as performance indicators regarding the EAD. Additionally, the website provides an access point to EAD Basic, the general public access point. EAD Basic offers free, fast access to a limited set of EAD functionalities. Also covered is information on the origin, processing and maintenance of that data in the EAD.

## What you'll find on this site

The EAD website provides access to the following information and/or applications:

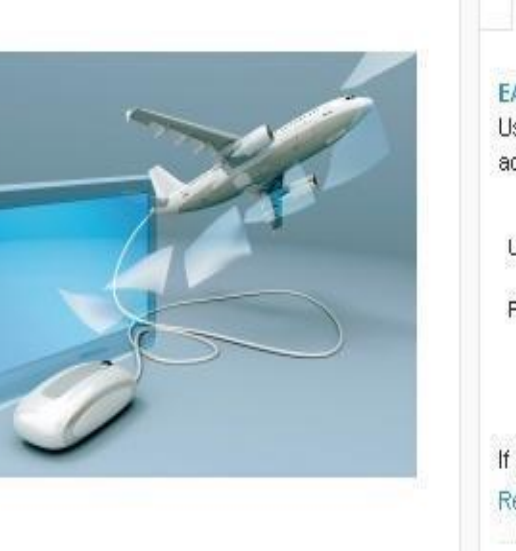

© IVAO Flight Operations Department

After logging, you will get this screen; click on **Enter Applications**.

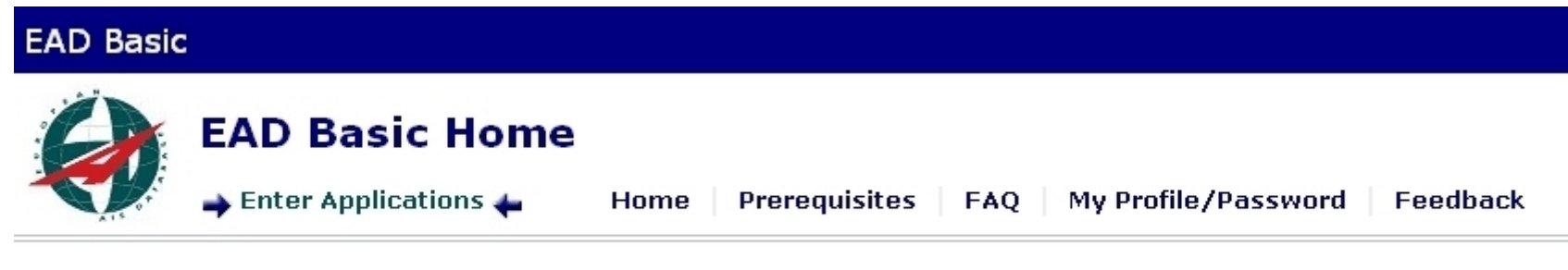

Welcome to EAD Basic

In the following screen, click on **PAMS Light [AIP]** from the left menu:

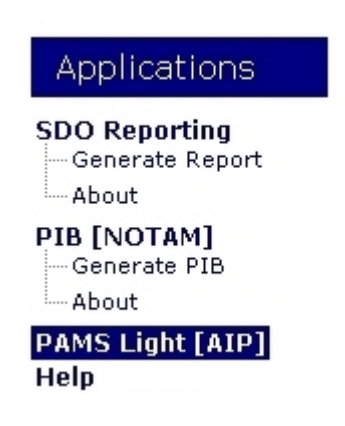

In the following screen you must select the country you are interested in and the other options:

- In Authority (Code) select the country, in the example below Italy (LI)
- In Authority Type select Civil
- In Language select EN
- In AIP Type you have these options: AIC, AIP, AMDT, Charts, SUP.
- In Part select AD or ENR to view the desired charts. If in the "AIP Type" you selected AIP or AMDT you will also have the GEN option.
- Then click Search

| Applications                                                                                                  | PAMS Light - Document Resources                                                                                                    |
|----------------------------------------------------------------------------------------------------|----------------------------------------------------------------------------------------------------|
| SDO Reporting<br>Generate Report<br>About<br>PIB [NOTAM]<br>Generate PIB<br>About<br>PAMS Light [AIP]<br>Help | Authority (Code):       Italy (LI)       Authority Type:       Civil       Search         Language:       EN       AIP Type:       Charts       Part:       Select Y       Advanced |
|                                                                                                    | Loaded AIPs:       No documents selected.         Page Navigation:       not required Image         No documents selected.                                                          |
|                                                                                                    |                                                                                                    |

The aerodrome charts are listed alphabetically, use the page navigation to browse through the list.

To download a chart you have to open it first and then save it with your pdf-viewer.

Page 5 of 6

If you click on the chart name (1), you will get a popup window (see image in the next page) with chart information and from there you have to click "open" to view the chart. If you click on the file name (2), the chart will open directly in a new window. In both cases you cannot save the file right-clicking on it.

| Applications       PAMS Light - Document Resources         SDO Reporting<br>Generate Report<br>About       Authority (Code): Italy (LI)       Authority Type: Civil       Search         PIB [NOTAM]<br>Generate PIB<br>About       Searched AIPs:       Italy (LI)/Civil/EN/Charts/AD/*       ( 952 documents found )         Page Navigation:       Page 1/20       >         1       2008-01-31       II_AD_2_LIAF_2-1_en.pdf       NON-AIRAC       AD 2 LIAF AERODROME CHART ICAO         2       2014-07-10       II_AD_2_LIAF_2-1_en.pdf       NON-AIRAC       AD 2 LIAF AERODROME CHART ICAO         3       2014-07-10       II_AD_2_LIAF_2-1_en.pdf       NON-AIRAC       AD 2 LIAF AERODROME CHART ICAO         4       2014-07-10       II_AD_2_LIAF_2-1_en.pdf       NON-AIRAC       AD 2 LIAF AERODROME CHART ICAO         3       2014-07-10       II_AD_2_LIAF_2-1_en.pdf       NON-AIRAC       AD 2 LIAF AERODROME CHART ICAO         4       2014-07-10       II_AD_2_LIAF_2-1_en.pdf       NON-AIRAC       AD 2 LIAF AERODROME CHART ICAO         4       2014-07-10       II_AD_2_LIAF_2-1_en.pdf       NON-AIRAC       AD 2 LIAG AERODROME LANDING CHART         6       2007-03-29       II_AD_2_LIAF_2-1_en.pdf       NON-AIRAC       AD 2 LIAG AERODROME LANDING CHART         7       2014-04-17       II_AD_2_LIBC_2-3_en.pdf       NON-AIRAC<                                                                                                    |                                  |                   |                                                                       |           |                                                          |  |  |  |
|----------------------------------------------------------------------------------------------------|----------------------------------|-------------------|-----------------------------------------------------------------------|-----------|----------------------------------------------------------|--|--|--|
| SDD Reporting<br>Generate Report<br>About       Authority (Code): Italy (LI)       Authority Type: Civil       Search         PIB [NOTAM]<br>Generate PIB<br>About       AlP Type: Charts       Part: AD       Advanced         Part: AD       Advanced       Part: AD       Advanced         Part: AD       Part: AD       Advanced         Part: AD       Advanced       Part: AD       Advanced         Page Navigation:       Page 1/20       >       Advanced         Page Navigation:       Page 1/20       >        Advanced         1       2008-01-31       LLAD_2_LIAF_2-1_en.pdf       NON-AIRAC       AD 2 LIAF AERODROME CHART ICAO         2       2014-07-10       LLAD_2_LIAP_2-1_en.pdf       NON-AIRAC       AD 2 LIAP AERODROME CHART ICAO         3       2014-07-10       LLAD_2_LIAP_2-1_en.pdf       NON-AIRAC       AD 2 LIAP AERODROME CHART ICAO         4       2014-03-01       LLAD_2_LIAP_2-1_en.pdf       NON-AIRAC       AD 2 LIAP AERODROME LANDING CHART       CAO         6       2007-03-29       LLAD_2_LIAU_2-1_en.pdf       NON-AIRAC       AD 2 LIBC AERODROME CHART ICAO       AD 2 LIAD         2       2014-04-17       LLAD_2_LIBC_2-3_en.pdf       NON-AIRAC       AD 2 LIBC AERODROME CHART ICAO       AD 2 LIBC AERODROME CHART ICAO                                                                                                    | Applications                     | PAMS Light - I    | Document Resources                                                    |           |                                                          |  |  |  |
| About PIB [NOTAM] Generate PIB About About | SDO Reporting<br>Generate Report | Authority (Code): | Italy (LI)                                                            | Ţ         | Authority Type: Civil 🔹 Search                           |  |  |  |
| Generate PIB         About         AMSLight [AIP]         Help         1       2008-01-31         U_AD_2_LIAF_2-1_en.pdf       NON-AIRAC         AD 2 LIAF AERODROME CHART ICAO         2       2014-07-10         U_AD_2_LIAF_2-1_en.pdf       NON-AIRAC         AD 2 LIAF AERODROME CHART ICAO         3       2014-07-10         U_AD_2_LIAP_2-3_en.pdf       NON-AIRAC         AD 2 LIAP AERODROME CHART ICAO         4       2014-05-01         U_AD_2_LIAP_3-1_en.pdf       NON-AIRAC         AD 2 LIAP AERODROME LANDING CHART ICAO         4       2014-05-01         U_AD_2_LIAP_3-1_en.pdf       NON-AIRAC         AD 2 LIAD AERODROME LANDING CHART ICAO         4       2014-03-20         U_AD_2_LIAU_2_1_en.pdf       NON-AIRAC         AD 2 LIAU AERODROME LANDING CHART         7       2014-04-17         U_AD_2_LIBC_2-1_en.pdf       NON-AIRAC         AD 2 LIBC AERODROME CHART ICAO         8       2014-03-20         U_AD_2_LIBC_2-1_en.pdf       NON-AIRAC         AD 2 LIBC AERODROME CHART ICAO         8       2014-03-20         U_AD_2_LIBC_3-1_en.pdf       AIRAC         AD 2 LIBC                                                                                                    | About                            | Language: EN      | <ul> <li>AIP Type: Charts</li> </ul>                                  | T         | Part: AD 🔹 🔲 Advanced                                    |  |  |  |
| Page Navigation:                                                                                                    | Generate PIB                     | Searched AIPs:    | Searched AIPs: Italy (LI)/Civil/EN/Charts/AD/* (952 documents found ) |           |                                                          |  |  |  |
| Heip       1       2008-01-31       LI_AD_2_LIAF_2-1_en.pdf       NON-AIRAC       AD 2 LIAF AERODROME CHART ICAO         2       2014-07-10       LI_AD_2_LIAP_2-1_en.pdf       NON-AIRAC       AD 2 LIAP AERODROME CHART ICAO         3       2014-07-10       LI_AD_2_LIAP_2-3_en.pdf       NON-AIRAC       AD 2 LIAP AERODROME CHART ICAO         4       2014-05-01       LI_AD_2_LIAP_2-3_en.pdf       NON-AIRAC       AD 2 LIAP AERODROME OBSTACLE CHART ICAO TYPE A RWY 18/36         5       2011-02-24       LI_AD_2_LIAU_2_1_en.pdf       NON-AIRAC       AD 2 LIAQ AERODROME LANDING CHART         6       2007-03-29       LI_AD_2_LIBU_2_1_en.pdf       NON-AIRAC       AD 2 LIBC AERODROME CHART ICAO         7       2014-04-17       LI_AD_2_LIBC_2-1_en.pdf       NON-AIRAC       AD 2 LIBC AERODROME CHART ICAO         8       2014-03-20       LI_AD_2_LIBC_2-3_en.pdf       NON-AIRAC       AD 2 LIBC AERODROME CHART ICAO         9       2013-04-04       LI_AD_2_LIBC_3-1_en.pdf       AIRAC       AD 2 LIBC AERODROME OBSTACLE CHART ICAO TYPE A RWY 17/35         1       2015-03-05       LI_AD_2_LIBC_4-1_en.pdf       AIRAC       AD 2 LIBC AERODROME CHART ICAO         2       10       2015-03-05       LI_AD_2_LIBC_4-1_en.pdf       AIRAC       AD 2 LIBC AERODROME CHART ICAO         1       2015-03-05 <td< th=""><th>PAMS Light [AIP]</th><th>Page Navigation:</th><th>≪ Page 1 / 20 ▼ ≫</th><th></th><th></th></td<>                                                                                                    | PAMS Light [AIP]                 | Page Navigation:  | ≪ Page 1 / 20 ▼ ≫                                                     |           |                                                          |  |  |  |
| 2       2014-07-10       LI_AD_2_LIAP_2-1_en.pdf       NON-AIRAC       AD 2 LIAP AERODROME CHART ICAO         3       2014-07-10       LI_AD_2_LIAP_2-3_en.pdf       NON-AIRAC       AD 2 LIAP AERODROME OBSTACLE CHART ICAO         4       2014-05-01       LI_AD_2_LIAP_3-1_en.pdf       AIRAC       AD 2 LIAP AERODROME OBSTACLE CHART ICAO TYPE A RWY 18/36         5       2011-02-24       LI_AD_2_LIAQ_2_1_en.pdf       NON-AIRAC       AD 2 LIAQ AERODROME LANDING CHART         6       2007-03-29       LI_AD_2_LIAU_2-1_en.pdf       NON-AIRAC       AD 2 LIAU AERODROME LANDING CHART         7       2014-04-17       LI_AD_2_LIBC_2-1_en.pdf       NON-AIRAC       AD 2 LIBC AERODROME CHART ICAO         8       2014-03-20       LI_AD_2_LIBC_2-1_en.pdf       NON-AIRAC       AD 2 LIBC AERODROME CHART ICAO         9       2013-04-04       LI_AD_2_LIBC_2-3_en.pdf       NON-AIRAC       AD 2 LIBC AERODROME OBSTACLE CHART ICAO TYPE A RWY 17/35         11       2015-03-05       LI_AD_2_LIBC_3-1_en.pdf       AIRAC       AD 2 LIBC AERODROME OBSTACLE CHART ICAO TYPE A RWY 17/35         12       2014-04-03       LI_AD_2_LIBC_4-5_en.pdf       AIRAC       AD 2 LIBC LINK ROUTES RWY 17/35       1         11       2015-03-05       LI_AD_2_LIBC_5-1_en.pdf       AIRAC       AD 2 LIBC ICAO INSTRUMENT APPROACH CHART YOR X RWY 35         12                                                                                                    | Help                             | 1 2008-01-31      | LI_AD_2_LIAF_2-1_en.pdf                                               | NON-AIRAC | AD 2 LIAF AERODROME CHART ICAO                           |  |  |  |
| 3       2014-07-10       LI_AD_2_LIAP_2-3_en.pdf       NON-AIRAC       AD 2 LIAP AIRCRAFT PARKING DOCKING CHART ICAO         4       2014-05-01       LI_AD_2_LIAP_3-1_en.pdf       AIRAC       AD 2 LIAP AERODROME OBSTACLE CHART ICAO TYPE A RWY 18/36         5       2011-02-24       LI_AD_2_LIAQ_2_1_en.pdf       NON-AIRAC       AD 2 LIAQ AERODROME LANDING CHART         6       2007-03-29       LI_AD_2_LIAU_2-1_en.pdf       NON-AIRAC       AD 2 LIAU AERODROME LANDING CHART         7       2014-04-17       LI_AD_2_LIBC_2-1_en.pdf       NON-AIRAC       AD 2 LIBC AERODROME CHART ICAO         8       2014-03-20       LI_AD_2_LIBC_2-1_en.pdf       NON-AIRAC       AD 2 LIBC AERODROME CHART ICAO         9       2013-04-04       LI_AD_2_LIBC_2-3_en.pdf       NON-AIRAC       AD 2 LIBC AERODROME CHART ICAO         9       2013-04-04       LI_AD_2_LIBC_2-3_en.pdf       NON-AIRAC       AD 2 LIBC AERODROME OBSTACLE CHART ICAO TYPE A RWY 17/35         11       2015-03-05       LI_AD_2_LIBC_4-1_en.pdf       AIRAC       AD 2 LIBC LINK ROUTES RWY 17/35       1         12       2014-04-03       LI_AD_2_LIBC_5-1_en.pdf       AIRAC       AD 2 LIBC ICAO INSTRUMENT APPROACH CHART YOR X RWY 35         13       2015-03-05       LI_AD_2_LIBC_5-1_en.pdf       AIRAC       AD 2 LIBC ICAO INSTRUMENT APPROACH CHART YOR Z RWY 17 <td< th=""><th></th><th>2 2014-07-10</th><th>LI_AD_2_LIAP_2-1_en.pdf</th><th>NON-AIRAC</th><th>AD 2 LIAP AERODROME CHART ICAO</th></td<>                                                                                                    |                                  | 2 2014-07-10      | LI_AD_2_LIAP_2-1_en.pdf                                               | NON-AIRAC | AD 2 LIAP AERODROME CHART ICAO                           |  |  |  |
| <ul> <li>4 2014-05-01 LI_AD_2_LIAP_3-1_en.pdf AIRAC AD 2 LIAP AERODROME OBSTACLE CHART ICAO TYPE A RWY 18/36</li> <li>5 2011-02-24 LI_AD_2_LIAQ_2_1_en.pdf NON-AIRAC AD 2 LIAQ AERODROME LANDING CHART</li> <li>6 2007-03-29 LI_AD_2_LIAU_2-1_en.pdf NON-AIRAC AD 2 LIAU AERODROME LANDING CHART</li> <li>7 2014-04-17 LI_AD_2_LIBC_2-1_en.pdf NON-AIRAC AD 2 LIBC AERODROME CHART ICAO</li> <li>8 2014-03-20 LI_AD_2_LIBC_2-3_en.pdf NON-AIRAC AD 2 LIBC AERODROME CHART ICAO TYPE A RWY 17/35</li> <li>9 2013-04-04 LI_AD_2_LIBC_3-1_en.pdf AIRAC AD 2 LIBC AERODROME OBSTACLE CHART ICAO TYPE A RWY 17/35</li> <li>10 2015-03-05 LI_AD_2_LIBC_4-5_en.pdf AIRAC AD 2 LIBC STAR RWY 17/35</li> <li>11 2015-03-05 LI_AD_2_LIBC_5-11_en.pdf AIRAC AD 2 LIBC ICAO INSTRUMENT APPROACH CHART YOR X RWY 35</li> <li>13 2015-03-05 LI_AD_2_LIBC_5-1_en.pdf AIRAC AD 2 LIBC ICAO INSTRUMENT APPROACH CHART YOR Z RWY 17</li> <li>15 2015-03-05 LI_AD_2_LIBC_5-5_en.pdf AIRAC AD 2 LIBC ICAO INSTRUMENT APPROACH CHART YOR Z RWY 17</li> </ul>                                                                                                    |                                  | 3 2014-07-10      | LI_AD_2_LIAP_2-3_en.pdf                                               | NON-AIRAC | AD 2 LIAP AIRCRAFT PARKING DOCKING CHART ICAO            |  |  |  |
| 5       2011-02-24       LI_AD_2_LIAQ_2_1_en.pdf       NON-AIRAC       AD 2 LIAQ AERODROME LANDING CHART         6       2007-03-29       LI_AD_2_LIAU_2-1_en.pdf       NON-AIRAC       AD 2 LIAU AERODROME LANDING CHART         7       2014-04-17       LI_AD_2_LIBC_2-1_en.pdf       NON-AIRAC       AD 2 LIBC AERODROME CHART ICAO         8       2014-03-20       LI_AD_2_LIBC_2-3_en.pdf       NON-AIRAC       AD 2 LIBC AIRCRAFT PARKING DOCKING CHART         9       2013-04-04       LI_AD_2_LIBC_3-1_en.pdf       NON-AIRAC       AD 2 LIBC AERODROME OBSTACLE CHART ICAO TYPE A RWY 17/35         1       2015-03-05       LI_AD_2_LIBC_4-1_en.pdf       AIRAC       AD 2 LIBC LINK ROUTES RWY 17/35       1         11       2015-03-05       LI_AD_2_LIBC_5-11_en.pdf       AIRAC       AD 2 LIBC ICAO INSTRUMENT APPROACH CHART YOR X RWY 35         13       2015-03-05       LI_AD_2_LIBC_5-1_en.pdf       AIRAC       AD 2 LIBC ICAO INSTRUMENT APPROACH CHART         14       2015-03-05       LI_AD_2_LIBC_5-3_en.pdf       AIRAC       AD 2 LIBC ICAO INSTRUMENT APPROACH CHART YOR Z RWY 17         15       2015-03-05       LI_AD_2_LIBC_5-5_en.pdf       AIRAC       AD 2 LIBC ICAO INSTRUMENT APPROACH CHART YOR Z RWY 17                                                                                                    |                                  | 4 2014-05-01      | LI_AD_2_LIAP_3-1_en.pdf                                               | AIRAC     | AD 2 LIAP AERODROME OBSTACLE CHART ICAO TYPE A RWY 18/36 |  |  |  |
| 62007-03-29LI_AD_2_LIAU_2-1_en.pdfNON-AIRACAD 2 LIAU AERODROME LANDING CHART72014-04-17LI_AD_2_LIBC_2-1_en.pdfNON-AIRACAD 2 LIBC AERODROME CHART ICAO82014-03-20LI_AD_2_LIBC_2-3_en.pdfNON-AIRACAD 2 LIBC AIRCRAFT PARKING DOCKING CHART92013-04-04LI_AD_2_LIBC_3-1_en.pdfAIRACAD 2 LIBC AERODROME OBSTACLE CHART ICAO TYPE A RWY 17/352102015-03-05LI_AD_2_LIBC_4-1_en.pdfAIRACAD 2 LIBC STAR RWY 17/351112015-03-05LI_AD_2_LIBC_4-5_en.pdfAIRACAD 2 LIBC STAR RWY 17/351132015-03-05LI_AD_2_LIBC_5-11_en.pdfAIRACAD 2 LIBC ICAO INSTRUMENT APPROACH CHART VOR X RWY 35142015-03-05LI_AD_2_LIBC_5-3_en.pdfAIRACAD 2 LIBC ICAO INSTRUMENT APPROACH CHART VOR Z RWY 17152015-03-05LI_AD_2_LIBC_5-5_en.pdfAIRACAD 2 LIBC ICAO INSTRUMENT APPROACH CHART VOR Z RWY 17                                                                                                    |                                  | 5 2011-02-24      | LI_AD_2_LIAQ_2_1_en.pdf                                               | NON-AIRAC | AD 2 LIAQ AERODROME LANDING CHART                        |  |  |  |
| 72014-04-17LI_AD_2_LIBC_2-1_en.pdfNON-AIRACAD 2 LIBC AERODROME CHART ICAO82014-03-20LI_AD_2_LIBC_2-3_en.pdfNON-AIRACAD 2 LIBC AIRCRAFT PARKING DOCKING CHART92013-04-04LI_AD_2_LIBC_3-1_en.pdfAIRACAD 2 LIBC AERODROME OBSTACLE CHART ICAO TYPE A RWY 17/352102015-03-05LI_AD_2_LIBC_4-1_en.pdfAIRACAD 2 LIBC STAR RWY 17/351112015-03-05LI_AD_2_LIBC_4-5_en.pdfAIRACAD 2 LIBC STAR RWY 17/351122014-04-03LI_AD_2_LIBC_5-11_en.pdfAIRACAD 2 LIBC ICAO INSTRUMENT APPROACH CHART VOR X RWY 35132015-03-05LI_AD_2_LIBC_5-1_en.pdfAIRACAD 2 LIBC ICAO INSTRUMENT APPROACH CHART VOR X RWY 17152015-03-05LI_AD_2_LIBC_5-3_en.pdfAIRACAD 2 LIBC ICAO INSTRUMENT APPROACH CHART VOR Z RWY 17                                                                                                    |                                  | 6 2007-03-29      | LI_AD_2_LIAU_2-1_en.pdf                                               | NON-AIRAC | AD 2 LIAU AERODROME LANDING CHART                        |  |  |  |
| 8       2014-03-20       LI_AD_2_LIBC_2-3_en.pdf       NON-AIRAC       AD 2 LIBC AIRCRAFT PARKING DOCKING CHART         9       2013-04-04       LI_AD_2_LIBC_3-1_en.pdf       AIRAC       AD 2 LIBC AERODROME OBSTACLE CHART ICAO TYPE A RWY 17/35         10       2015-03-05       LI_AD_2_LIBC_4-1_en.pdf       AIRAC       AD 2 LIBC LINK ROUTES RWY 17/35       1         11       2015-03-05       LI_AD_2_LIBC_4-5_en.pdf       AIRAC       AD 2 LIBC STAR RWY 17/35       1         12       2014-04-03       LI_AD_2_LIBC_5-11_en.pdf       AIRAC       AD 2 LIBC ICAO INSTRUMENT APPROACH CHART YOR X RWY 35         13       2015-03-05       LI_AD_2_LIBC_5-1_en.pdf       AIRAC       AD 2 LIBC ICAO INSTRUMENT APPROACH CHART YOR X RWY 17         14       2015-03-05       LI_AD_2_LIBC_5-3_en.pdf       AIRAC       AD 2 LIBC ICAO INSTRUMENT APPROACH CHART YOR Z RWY 17         15       2015-03-05       LI_AD_2_LIBC_5-5_en.pdf       AIRAC       AD 2 LIBC ICAO INSTRUMENT APPROACH CHART YOR Z RWY 17                                                                                                    |                                  | 7 2014-04-17      | LI_AD_2_LIBC_2-1_en.pdf                                               | NON-AIRAC | AD 2 LIBC AERODROME CHART ICAO                           |  |  |  |
| 9       2013-04-04       LI_AD_2_LIBC_3-1_en.pdf       AIRAC       AD 2 LIBC AERODROME OBSTACLE CHART ICAO TYPE A RWY 17/35         2       10       2015-03-05       LI_AD_2_LIBC_4-1_en.pdf       AIRAC       AD 2 LIBC LINK ROUTES RWY 17/35       1         11       2015-03-05       LI_AD_2_LIBC_4-5_en.pdf       AIRAC       AD 2 LIBC STAR RWY 17/35       1         12       2014-04-03       LI_AD_2_LIBC_5-11_en.pdf       AIRAC       AD 2 LIBC ICAO INSTRUMENT APPROACH CHART VOR X RWY 35         13       2015-03-05       LI_AD_2_LIBC_5-1_en.pdf       AIRAC       AD 2 LIBC ICAO VISUAL APPROACH CHART VOR X RWY 35         14       2015-03-05       LI_AD_2_LIBC_5-1_en.pdf       AIRAC       AD 2 LIBC ICAO VISUAL APPROACH CHART VOR Z RWY 17         15       2015-03-05       LI_AD_2_LIBC_5-3_en.pdf       AIRAC       AD 2 LIBC ICAO INSTRUMENT APPROACH CHART VOR Z RWY 17                                                                                                    |                                  | 8 2014-03-20      | LI_AD_2_LIBC_2-3_en.pdf                                               | NON-AIRAC | AD 2 LIBC AIRCRAFT PARKING DOCKING CHART                 |  |  |  |
| 2102015-03-05LI_AD_2_LIBC_4-1_en.pdfAIRACAD 2 LIBC LINK ROUTES RWY 17/351112015-03-05LI_AD_2_LIBC_4-5_en.pdfAIRACAD 2 LIBC STAR RWY 17/351122014-04-03LI_AD_2_LIBC_5-11_en.pdfAIRACAD 2 LIBC ICAO INSTRUMENT APPROACH CHART VOR X RWY 35132015-03-05LI_AD_2_LIBC_5-1_en.pdfAIRACAD 2 LIBC ICAO VISUAL APPROACH CHART142015-03-05LI_AD_2_LIBC_5-3_en.pdfAIRACAD 2 LIBC ICAO INSTRUMENT APPROACH CHART VOR Z RWY 17152015-03-05LI_AD_2_LIBC_5-5_en.pdfAIRACAD 2 LIBC ICAO INSTRUMENT APPROACH CHART VOR Y RWY 17                                                                                                    |                                  | 9 2013-04-04      | LI_AD_2_LIBC_3-1_en.pdf                                               | AIRAC     | AD 2 LIBC AERODROME OBSTACLE CHART ICAO TYPE A RWY 17/35 |  |  |  |
| 112015-03-05LI_AD_2_LIBC_4-5_en.pdfAIRACAD 2 LIBC STAR RWY 17/35122014-04-03LI_AD_2_LIBC_5-11_en.pdfAIRACAD 2 LIBC ICAO INSTRUMENT APPROACH CHART VOR X RWY 35132015-03-05LI_AD_2_LIBC_5-1_en.pdfAIRACAD 2 LIBC ICAO VISUAL APPROACH CHART142015-03-05LI_AD_2_LIBC_5-3_en.pdfAIRACAD 2 LIBC ICAO INSTRUMENT APPROACH CHART VOR Z RWY 17152015-03-05LI_AD_2_LIBC_5-5_en.pdfAIRACAD 2 LIBC ICAO INSTRUMENT APPROACH CHART VOR Z RWY 17                                                                                                    | 2                                | 2015-03-05        | LI_AD_2_LIBC_4-1_en.pdf                                               | AIRAC     | AD 2 LIBC LINK ROUTES RWY 17/35                          |  |  |  |
| 12       2014-04-03       LI_AD_2_LIBC_5-11_en.pdf       AIRAC       AD 2 LIBC ICAO INSTRUMENT APPROACH CHART VOR X RWY 35         13       2015-03-05       LI_AD_2_LIBC_5-1_en.pdf       AIRAC       AD 2 LIBC ICAO VISUAL APPROACH CHART         14       2015-03-05       LI_AD_2_LIBC_5-3_en.pdf       AIRAC       AD 2 LIBC ICAO INSTRUMENT APPROACH CHART VOR Z RWY 17         15       2015-03-05       LI_AD_2_LIBC_5-5_en.pdf       AIRAC       AD 2 LIBC ICAO INSTRUMENT APPROACH CHART VOR Z RWY 17                                                                                                    |                                  | 11 2015-03-05     | LI_AD_2_LIBC_4-5_en.pdf                                               | AIRAC     | AD 2 LIBC STAR RWY 17/35                                 |  |  |  |
| 13       2015-03-05       LI_AD_2_LIBC_5-1_en.pdf       AIRAC       AD 2 LIBC ICAO VISUAL APPROACH CHART         14       2015-03-05       LI_AD_2_LIBC_5-3_en.pdf       AIRAC       AD 2 LIBC ICAO INSTRUMENT APPROACH CHART VOR 2 RWY 17         15       2015-03-05       LI_AD_2_LIBC_5-5_en.pdf       AIRAC       AD 2 LIBC ICAO INSTRUMENT APPROACH CHART VOR 2 RWY 17                                                                                                    |                                  | 12 2014-04-03     | LI_AD_2_LIBC_5-11_en.pdf                                              | AIRAC     | AD 2 LIBC ICAO INSTRUMENT APPROACH CHART VOR X RWY 35    |  |  |  |
| 14       2015-03-05       LI_AD_2_LIBC_5-3_en.pdf       AIRAC       AD 2 LIBC ICAO INSTRUMENT APPROACH CHART VOR 2 RWY 17         15       2015-03-05       LI_AD_2_LIBC_5-5_en.pdf       AIRAC       AD 2 LIBC ICAO INSTRUMENT APPROACH CHART VOR 2 RWY 17                                                                                                    |                                  | 13 2015-03-05     | LI_AD_2_LIBC_5-1_en.pdf                                               | AIRAC     | AD 2 LIBC ICAO VISUAL APPROACH CHART                     |  |  |  |
| 15 2015-03-05 LI_AD_2_LIBC_5-5_en.pdf AIRAC AD 2 LIBC ICAO INSTRUMENT APPROACH CHART YOR Y RWY 17                                                                                                    |                                  | 14 2015-03-05     | LI_AD_2_LIBC_5-3_en.pdf                                               | AIRAC     | AD 2 LIBC ICAO INSTRUMENT APPROACH CHART VOR Z RWY 17    |  |  |  |
|                                                                                                    |                                  | 15 2015-03-05     | LI_AD_2_LIBC_5-5_en.pdf                                               | AIRAC     | AD 2 LIBC ICAO INSTRUMENT APPROACH CHART VOR Y RWY 17    |  |  |  |
| 16 2014-04-03 LI_AD_2_LIBC_5-7_en.pdf AIRAC AD 2 LIBC ICAO INSTRUMENT APPROACH CHART VOR 2 RWY 35                                                                                                    |                                  | 16 2014-04-03     | LI_AD_2_LIBC_5-7_en.pdf                                               | AIRAC     | AD 2 LIBC ICAO INSTRUMENT APPROACH CHART VOR Z RWY 35    |  |  |  |
| 17 2014-04-03 LI_AD_2_LIBC_5-9_en.pdf AIRAC AD 2 LIBC ICAO INSTRUMENT APPROACH CHART VOR Y RWY 35                                                                                                    |                                  | 17 2014-04-03     | LI_AD_2_LIBC_5-9_en.pdf                                               | AIRAC     | AD 2 LIBC ICAO INSTRUMENT APPROACH CHART VOR Y RWY 35    |  |  |  |
| 18 2015-03-05 LI_AD_2_LIBC_6-1_en.pdf AIRAC AD 2 LIBC SID RWY 17                                                                                                    |                                  | 18 2015-03-05     | LI_AD_2_LIBC_6-1_en.pdf                                               | AIRAC     | AD 2 LIBC SID RWY 17                                     |  |  |  |
| 19 2015-03-05 LI_AD_2_LIBC_6-5_en.pdf AIRAC AD 2 LIBC SID RWY 35                                                                                                    |                                  | 19 2015-03-05     | LI_AD_2_LIBC_6-5_en.pdf                                               | AIRAC     | AD 2 LIBC SID RWY 35                                     |  |  |  |

| PAMS Light - Document Information - Google Chrome                                           |   |  |  |  |  |  |  |
|---------------------------------------------------------------------------------------------|---|--|--|--|--|--|--|
| www.ead.eurocontrol.int/eadbasic/pamslight-4811AB0DBF3F5ABDA02FBD4F2CA78EB5/L52YHIL         |   |  |  |  |  |  |  |
| PAMS Light - Document Information                                                           |   |  |  |  |  |  |  |
| Heading: AD 2 LIBC LINK ROUTES RWY 17/35                                                    |   |  |  |  |  |  |  |
| PDF Version: LI_AD_2_LIBC_4-1_en.pdf Open HELP                                              |   |  |  |  |  |  |  |
| Authority (Code):Italy (LI)Authority Type:CivilLanguage:ENAIP Type:ChartsPart:ADAIRAC:AIRAC |   |  |  |  |  |  |  |
| Effective Date Last Valid Date Section                                                      |   |  |  |  |  |  |  |
| 2015-03-05 9999-12-31 AD 2<br>Remark:                                                       | ~ |  |  |  |  |  |  |
|                                                                                             |   |  |  |  |  |  |  |